## **Table of Contents**

| Wie man aus OpenStreetMap eine Illustrator-Datei erstellen kann |  |  |
|-----------------------------------------------------------------|--|--|
|-----------------------------------------------------------------|--|--|

Last update: 2024/06/28 19:08\_\_\_\_\_\_\_illustrator-datei\_von\_osm\_daten https://hardmood.info/doku.php/illustrator-datei\_von\_osm\_daten?rev=1605980745

## Wie man aus OpenStreetMap eine Illustrator-Datei erstellen kann

1. Begebe dich zuerst auf https://www.openstreetmap.org und navigiere dann zu deinem Interessenbereich auf der Karte.

(Falls du den kompletten sichtbaren Bereich der Karte exportieren möchtest, scrolle direkt zu Schritt 3)

×

2. Sobald du den Bereich anvisiert hast, drücke "Export" in der oberen linken Schaltleiste. Nun wähle "Einen anderen Bereich manuell auswählen" unter dem Koordinatenfenster um einen bestimmte Teilbereich der gesamten Ansicht auszuwählen.

×

3. Es erscheint ein markierter Kasten auf der Karte. Ziehe ihn an den Eckpunkten in eine für dich passende Position und drücke den "Teilen"-Button in der Schaltfläche auf der rechten Seite der Benutzeroberfläche.

| [ | × | 1 |
|---|---|---|
| L | _ | 4 |

4. asdfasdads

×

5. asdfasdads

×

6. asdfasdads

×

7. asdfasdads

×

8. asdfasdads

×

From: https://hardmood.info/ - hardmood.info

Permanent link: https://hardmood.info/doku.php/illustrator-datei\_von\_osm\_daten?rev=1605980745

Last update: 2024/06/28 19:08

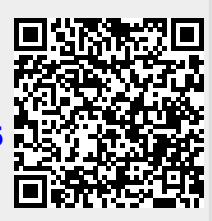